# 1 Vytvoření organizace

Po prvním přihlášení do systému je pro uskutečnění objednávky ověření prvního vývozního dokumentu nutné si nejdříve zaregistrovat organizaci, za kterou budete žádost o vystavení nebo ověření vývozního dokumentu předkládat.

Organizaci jednoduše vytvoříte kliknutím na tlačítko "Vytvořit organizaci", které se nachází pod hlavním menu systému, tlačítko E-shop.

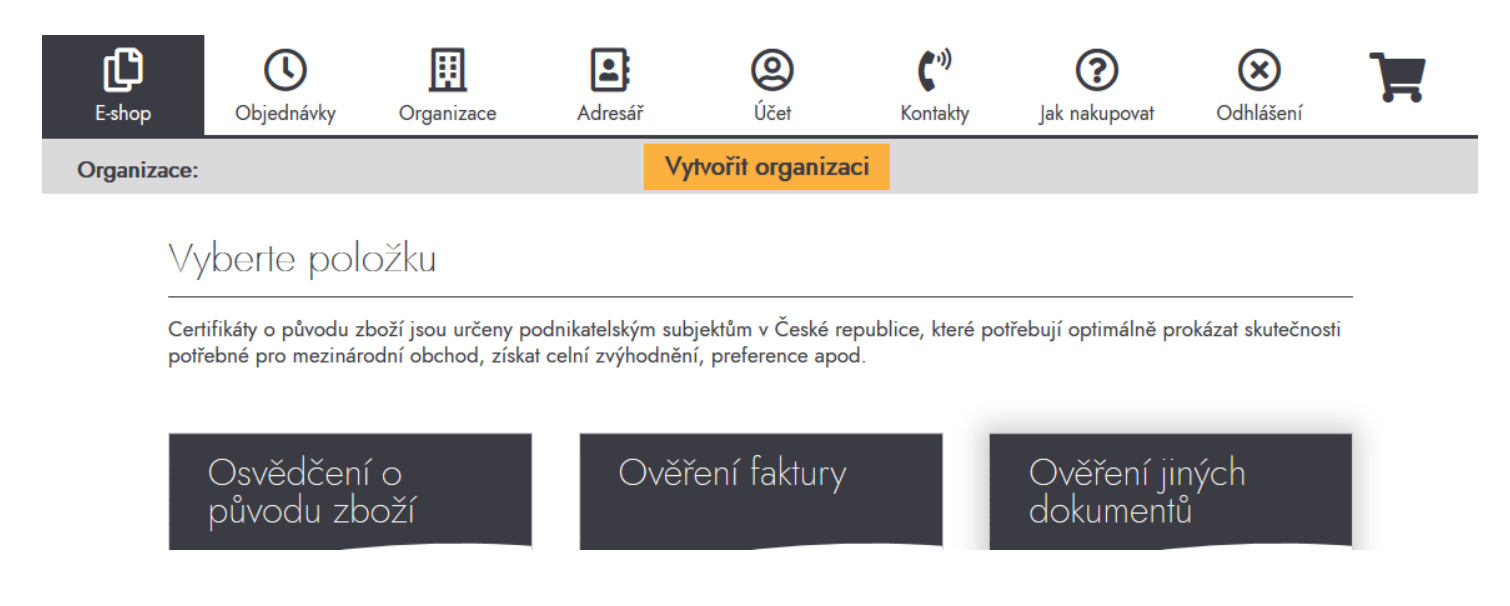

Při vytváření nové organice si můžete usnadnit vyplňování formuláře tím, že zadáte pouze IČO, kliknete na tlačítko **Načíst data z ARES** a údaje o organizaci se Vám automaticky vyplní.

# Správa organizací

¥

Vytvořit organizaci

| IČO                                                    | Načíst data z ARES |  |  |  |
|--------------------------------------------------------|--------------------|--|--|--|
| Název organizace *                                     |                    |  |  |  |
| Ulice č.p. *                                           | Město *            |  |  |  |
| PSČ *                                                  | Země *             |  |  |  |
| DIČ                                                    | www                |  |  |  |
| Pozice uživatele ve firmě *                            |                    |  |  |  |
| Preferovaná pobočka *                                  |                    |  |  |  |
| Vyberte preferovanou pobočku 🗸                         |                    |  |  |  |
| Prohlašuji, že skutečně reprezentuji tuto organizaci * |                    |  |  |  |
| Uložit                                                 |                    |  |  |  |

Pro úspěšné dokončení uložení všech údajů ve formuláři dále vyplníte pozici, za kterou reprezentujete danou organizaci, vyberete si preferované kontaktní místo pro zpracování Vašich budoucích objednávek a odkliknete prohlášení, že skutečně reprezentujete příslušnou organizaci. Pokud nejste statutárním orgánem, musíte mít zmocnění nebo pověření k jednání za společnost.

Ve formuláři **Správa organizací** můžete provádět aktualizace již vytvořených organizací. K tomu stačí uloženou organizaci vybrat z rozbalovacího menu, změnit potřebné údaje a kliknout na tlačítko **Uložit**.

**Pozn.:** V případě, že jste subjektem, který dodavatelsky zajišťuje vývozní dokumenty pro více svých smluvních partnerů, poté si můžete zaregistrovat organizací i více. Organizaci, kterou v danou chvíli zastupujete můžete změnit/nastavit v horní části v rozbalovacím menu. **Pozor však na to, že změna organizace vyvolá výmaz všech již vložených položek do košíku**.

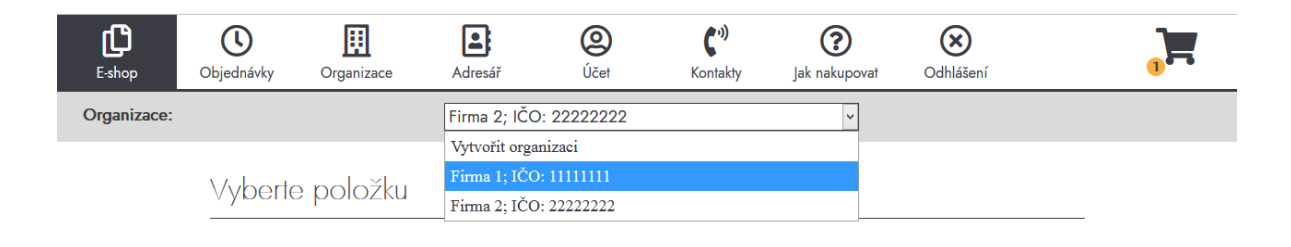

# 2 Vytvoření adresáře kontaktů

Chcete-li si usnadnit a urychlit vyplňování formuláře objednávky certifikátu o původu zboží, ve kterém se musí vždy vyplnit kontaktní údaje o výrobci, vývozci a příjemci, poté Vám doporučujeme vytvořit si seznam často používaných firemních kontaktů. Výrazně se Vám tak urychlí jeho vyplňování.

| Správa adresáře |               |                    |
|-----------------|---------------|--------------------|
| Vyt             | vořit kontakt | ¥                  |
| IČO             | *             | Načíst data z ARES |
| Ulice č.p. *    |               | Město *            |
| PSČ *           |               | Země *             |
| DIČ             |               | www<br>ložit       |

Ve formuláři **Správa adresáře** můžete provádět aktualizace již vytvořených firemních kontaktů. K tomu si stačí uložený kontakt vybrat z rozbalovacího menu, změnit potřebné údaje a kliknout na tlačítko **Uložit**.

Firemní kontakty lze také v případě potřeby odstranit kliknutím na tlačítko Odstranit kontakt.

# Adresář Hospodářská komora České republiky; IČO: 49279!~

| 49279530                           | Načíst data z ARES |
|------------------------------------|--------------------|
| Vázev organizace *                 |                    |
| Hospodářská komora České republiky |                    |
| llice č.p. *                       | Město *            |
| Na Florenci 2116                   | Praha              |
| vsč *                              | Země *             |
| 11000                              | Czech Republic     |
| DIČ                                | WWW                |
| CZ49279530                         | www.komora.cz      |

## 3 Vytvoření objednávky vývozního dokumentu

V případě, že již máte vytvořenou alespoň jednu organizaci, poté můžete pro vytvoření objednávky kliknout na tlačítko **E-shop** v hlavním menu, případně jste na výběr položek objednávky přesměrováni ihned po přihlášení do systému.

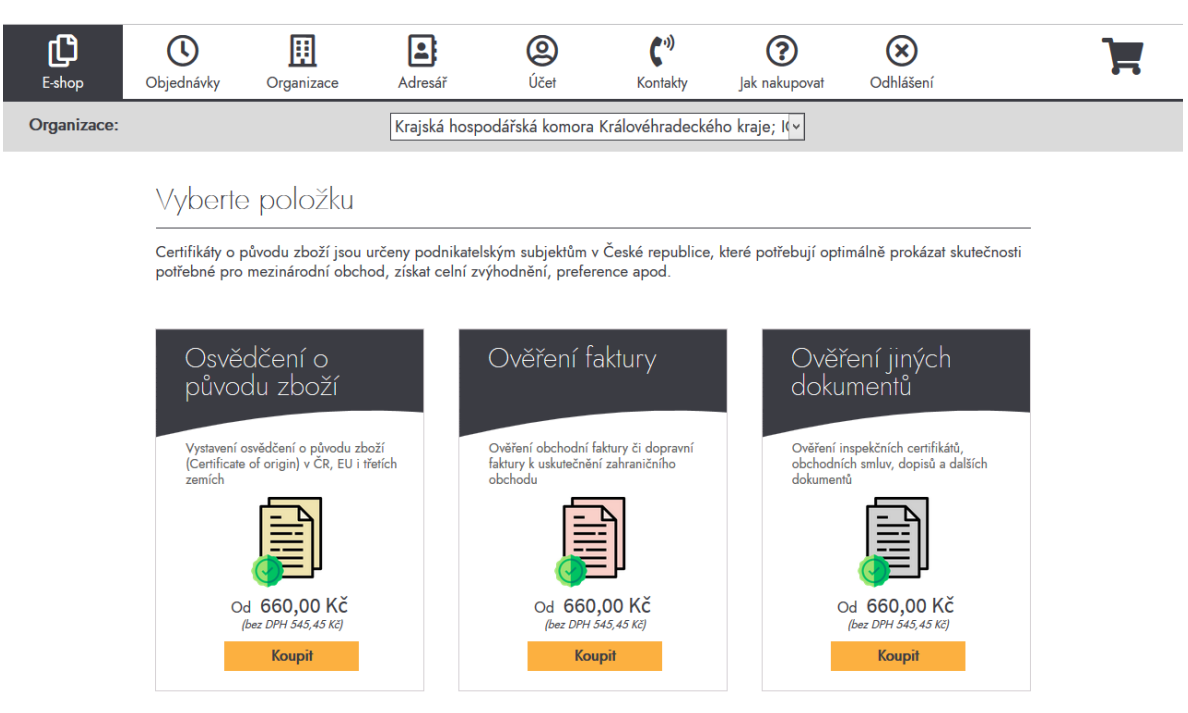

Objednat můžete tyto služby:

- Vystavení osvědčení o původu zboží (Certificate of origin)
- Ověření faktury
- Ověření jiných dokumentů (dopravní faktury, balící listy, inspekční certifikáty, ISO certifikáty, důležité dopisy apod.)

#### Osvědčení o původu zboží

Formulář se vyplňuje v jazyce akceptovaném zemí příjemce. Ve většině zemí to je angličtina.

Ve formuláři (osvědčení o původu zboží) je nutné nejprve vyplnit údaje o Výrobci, Vývozci a Příjemci.

Uvádí se vždy obchodní jméno, resp. název a adresa sídla (u právnické osoby) nebo jméno a příjmení a adresa místa podnikání (u fyzické osoby) a to přesně v souladu se zápisem v obchodním nebo živnostenském rejstříku. Je-li **Výrobce** shodný s **Vývozcem**, lze zaškrtnou zaškrtávací pole **Shodný s vývozcem** a usnadnit si tak vyplnění formuláře.

V případě, že jste si již předvyplnili údaje o **Výrobci**, **Vývozci** či **Příjemci** do **Adresáře**, poté je možné si tyto údaje nechat do formuláře velmi jednoduše předvyplnit z rozbalovací nabídky.

| Výrobce                                                                                  |            |  |
|------------------------------------------------------------------------------------------|------------|--|
| Shodný s vývozcem                                                                        |            |  |
| Výrobce * Country, or name of firm, and full address                                     |            |  |
| Hospodářská komora České republiky; IČO: 49279530                                        | ~ <b>L</b> |  |
| Hospodářská komora České republiky<br>Na Florenci 2116<br>11000 Praha<br>Česká republika | .::        |  |

Jestliže u **Příjemce** nejsou údaje o příjemci k dispozici/známé, lze výjimečně uvést formulaci "An Order (+ zemi určení)". **Země určení musí být uvedena vždy**.

Do pole **Původ zboží** se uvádí země původu zboží. Název země musí být uveden v přesném oficiálním znění. **V žádném případě není možné používat pouze kódy nebo zkratky zemí.** Je-li formulář vyplněn v příslušném jazyce, poté je nutné použít i příslušné označení dané země rovněž v příslušném jazyce. Např. tedy:

| Použitý jazyk | Oficiální název země |
|---------------|----------------------|
| česky         | Česká republika      |

| anglicky    | Czech Republic        |  |
|-------------|-----------------------|--|
| francouzsky | République Tchèque    |  |
| rusky       | Чешская Республика    |  |
| španělsky   | República Checa       |  |
| německy     | Tschechische Republik |  |
| italsky     | Repubblica Ceca       |  |
| portugalsky | República Checa       |  |

nebo např.:

| Použitý jazyk | Oficiální název země |  |
|---------------|----------------------|--|
| česky         | Evropská unie        |  |
| anglicky      | European Union       |  |
| francouzsky   | Union européenne     |  |
| rusky         | Европейский союз     |  |
| španělsky     | Unión Europea        |  |
| německy       | Europäischen Union   |  |
| italsky       | Unione europea       |  |
| portugalsky   | União Europeia       |  |

Je-li původ zboží jiný než český, musí být cizí původ zboží doložen. Např. certifikátem o původu zboží ze země původu, dovozovým JSD, fakturou s prohlášením, inspekčním certifikátem apod, které je třeba vložit do formuláře jako přílohu. Prokázání původu se liší podle země původu. V tomto případě je nutná konzultace s vystavující komorou.

V případě potřeby uvedení několika zemí původu, je možné uvést zemi v poli nazvaném **Číslo položky, značky, počet a druh balení, popis zboží**, vždy za příslušný druh zboží. Do pole **Původ zboží** se uvede poznámka např.: "viz pole 6." nebo "see box 6." apod.

Do pole **Údaje o dopravě** se uvádí údaj o způsobu přepravy (lodí, kamionem, letecky atd.). Tento údaj není povinný, nicméně může být důležitý při posuzování vyplnění pole **Číslo položky, značky, počet a druh balení, popis zboží**.

Do pole **Poznámky** se uvádí např. číslo akreditivu, číslo faktury nebo kontraktu, číslo dovozní licence a pod eventuálně "vystaveno dodatečně" je-li osvědčení vystavováno až po expedici zboží.

V poli Číslo položky, značky, počet a druh balení, popis zboží se uvádí pouze následující údaje:

- a) Počet a druh obalů (např. 1 karton, 2 palety) a jejich označení. U nebalených zásilek počet kusů, je-li zboží volně loženo údaj "volně".
- b) Pokud se uvádí různé druhy zboží, je nutné členění podle pořadových čísel.
- c) Mají-li jednotlivé druhy zboží původ v různých zemích, uvádí se tato skutečnost u každé položky v souladu s odvolávkou v poli s názvem Původ zboží.
- d) Popis zboží musí být přesný, jednoznačný a shodný s dalšími průvodními doklady (zejména s fakturou). Název značky lze například použít pouze jako dodatek obecného, běžně používaného označení zboží, je-li součástí.

U rozsáhlých dodávek je možné použít souhrnný název s odvolávkou na přílohu, která obsahuje podrobný seznam, např.: náhradní díly pro pletací stroje podle faktury č. .... ze dne ....., nebo podle dodacího listu č. ...

V takovém případě uvedená příloha musí doprovázet zásilku dohromady s originálem osvědčení o původu zboží a musí být nahrána jako příloha do formuláře objednávky v poli formuláře Přílohy.

| Přilohy |                                               |  |
|---------|-----------------------------------------------|--|
|         | Vybrat soubory<br>Přidejte soubory přetažením |  |
|         | Stáhnout náhled                               |  |

Stejně tak je-li v názvu odvolávka na akreditiv, proforma fakturu, příslušnou fakturu apod. musí být tento dokument též přiložen.

Do pole **Množství** lze uvádět množství vyjádřené v příslušných měrných jednotkách (litr, metr, kus, tuna apod.). U baleného zboží se doporučuje uvádět váhu netto a brutto i v případě, že množství již bylo vyjádřeno v jiných měrných jednotkách.

Obvykle se uvádí **počet kusů v návaznosti na druh zboží** v poli **Číslo položky, značky, počet a druh balení, popis zboží a v poli Množství bude jen netto a brutto váha.** U vyjádřeného množství nesmí nikdy chybět označení měrné jednotky!

V případě potřeby lze k vyplněnému formuláři přiložit přílohy, které dokládají či vysvětlují deklarované skutečnosti, viz výše.

Pro orientační představu, jak bude vypadat vytištěný certifikát o původu zboží, si lze zobrazit jeho náhled v PDF stisknutím tlačítka **Stáhnout náhled**.

<u>Upozorňujeme, že rozložení dat v náhledu nemusí být vždy zcela totožné s rozložením dat na</u> ověřeném certifikátu. V případě, že objednáváte certifikát o původu zboží, který bude obsahovat zboží s původem ve třetích zemích, poté je nutné na konci formuláře zaškrtnou volbu **Původ zboží ve třetích zemích**.

Dále si lze zvolit počet kopií a počet duplikátů vystavovaného certifikátu o původu zboží, které budete s vystavením originálního certifikátu o původu zboží požadovat, viz pole **Počet kopií certifikátu** (žlutá část certifikátu označená slovem COPY) a **Počet duplikátů certifikátu** (originální část certifikátu dodatečně označená nápisem DUPLICATE). Standardně certifikát obsahuje 1 originál a 2 kopie.

| Původ zboží v třetích zemích     |                  |           |
|----------------------------------|------------------|-----------|
| Počet kopií certifikátu          |                  | 2         |
| Počet duplikátů certifikátu      |                  | 0         |
| Počet osvědčení (1 Originál + Du | plikáty) x 1     | 660,00 Kč |
| Celkem                           |                  | 660,00 Kč |
|                                  |                  |           |
|                                  | Přidat do košíku |           |

Jsou-li všechna pole vyplněna dle Vašich požadavků, můžete kliknou na tlačítko **Přidat do košíku**.

Pozn.: Pokud je na certifikátu uvedeno číslo faktury, musí být tato faktura přiložena a musí obsahovat totožné údaje jako certifikát.

#### <u>Ověření faktury</u>

Pokud požadujete ověřit fakturu (původ zboží v ČR/EU nebo mimo EU u položek uvedených na faktuře), poté je nutné ji do systému nahrát a zapsat zemi ve které má být faktura použita. Jedná-li se o ověření faktury s uvedením zboží, jehož původ je ve třetích zemích, poté je nutné ve formuláři zaškrtnou volbu **Původ zboží ve třetích zemích**. Na závěr stačí již jen zapsat kolikrát danou fakturu budete požadovat ověřit a kliknou na tlačítko **Přidat do košíku**. Nahraná faktura bude zkontrolována a vy se následně dostavíte s originálem/originály příslušné faktury/faktur nebo ji/je zašlete na kontaktní místo např. poštou.

#### Ověření jiných dokumentů

Pokud požadujete ověřit ostatní dokumenty (např. obchodní smlouvy, inspekční certifikáty, dopisy apod.) je princip objednání ověření dokumentu obdobný jako u faktur. Opět je nutné daný dokument nahrát do systému a zapsat zemi ve které má být faktura použita. Na závěr stačí již jen zapsat kolikrát daný dokument budete požadovat ověřit a kliknou na tlačítko **Přidat do košíku**. Nahraný dokument bude zkontrolován a vy se následně dostavíte s originálem/originály příslušného dokumentu/dokumentů nebo ho/je zašlete na kontaktní místo např. poštou.

### 4 Práce s košíkem

Po každém vložení položky do košíku máte na výběr, jestli chcete zobrazit košík nebo pokračovat v nákupu.

#### Produkt byl přidán do košíku.

#### Zobrazit košík nebo pokračovat v nákupu

Množství vložených položek do košíku je symbolizováno číslem u ikony košíku.

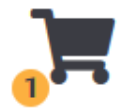

Do košíku můžete přejít prostřednictvím odkazu **Zobrazit košík** nebo kliknutím na ikonu košíku v pravém horním menu. V košíku můžeme dodatečně upravit jednotlivé položky stisknutím tlačítka **Upravit**. Detail položek si můžeme rozbalit stisknutím tlačítka **Zobrazit detail**. Pokud máte v košíku vložené všechny požadované položky, můžete přejít k volbě **Doprava a platba** stisknutím tlačítka **Pokračovat**.

|                                                       |                                                             | Košík                                   | Doprava a platba           |                                         |
|-------------------------------------------------------|-------------------------------------------------------------|-----------------------------------------|----------------------------|-----------------------------------------|
|                                                       | Produkt                                                     | Cena                                    | Množetví                   | Mezicoučet                              |
| ×                                                     | <u>Osvědčení o původu zboží</u><br>Zobrazit detail          | 660,00 KČ<br>(545,45 Kč bez DPH)        | Originál: 1<br>Duplikát: 0 | 660,00 Kč<br>(545,45 Kč bez DPH)        |
| ×                                                     | <u>Upravit</u><br><u>Ověření faktury</u><br>Zobrazit detail | <b>660,00 Kč</b><br>(545,45 Kč bez DPH) | 1                          | <b>660,00 Kč</b><br>(545,45 Kč bez DPH) |
|                                                       | <u>Upravit</u>                                              |                                         |                            |                                         |
|                                                       |                                                             |                                         |                            |                                         |
| Celkem k platbě<br>1 320.00 Kč (včetně 229.10 Kč DPH) |                                                             |                                         |                            |                                         |
|                                                       |                                                             | Pokra                                   | čovat                      |                                         |

Na stránce **Doprava a platba** máme předvyplněny fakturační údaje z Vašeho uživatelského účtu a dle údajů zvolené organizace. Tyto údaje však můžeme v případě potřeby upravit.

# Doprava a platba

| Křestní jméno *         | Příjmení *      |
|-------------------------|-----------------|
| Josef                   | Novák           |
| Název firmy (volitelný) |                 |
| Firma XY, s.r.o.        |                 |
| Adresa ulice a č.p. *   | Město *         |
| Dlouhá 56               | Praha           |
| PSČ *                   | Země / Region * |
| 11000                   | Česká republika |
| Telefon *<br>777111222  |                 |
| E-mailová adresa *      |                 |
| email@email.cz          |                 |
|                         |                 |

Následuje možnost zapsání **Poznámky k objednávce** (zde lze uvést jakékoliv další nestandardní požadavky k objednávce, které nelze vyplnit do příslušných polí objednávky, např.: že má být certifikát o původu zboží vystaven zpětně k určitému datu apod.), rekapitulace položek objednávky, výběr dopravy a výběr kontaktního místa pro zpracování objednávky.

| Objednané produkty                                                                                                    | Cena produktu                    |  |
|----------------------------------------------------------------------------------------------------|----------------------------------|--|
| Ověření faktury × 1                                                                                                    | 660,00 Kč                        |  |
| Celkem                                                                                                    | 660,00 Kč                        |  |
| Doprava                                                                                                    |                                  |  |
| Česká pošta - Standardní doručení D+1                                                                                                    | 70,00 Kč                         |  |
| O Česká pošta - Doporučené doručení D+1                                                                                                    | 100,00 Kč                        |  |
| O Česká pošta - Expresní doručení (EMS)                                                                                                    | 185,00 Kč                        |  |
| O Osobní vyzvednutí                                                                                                    | 0,00 Kč                          |  |
| Celková cena objednávky                                                                                                    | 730,00 Kč (včetně 114,55 Kč DPH) |  |
| Kontaktní místo pro zpracování objednávky                                                                                                    |                                  |  |
| Krajská hospodářská komora Královéhradeckého kraje                                                                                                    |                                  |  |
| Adresa kontaktního místa:<br>Město: Hradec Králové<br>Telefon: 495 537 493<br>Adresa: Škroupova 957, 500 02                                                                                                    |                                  |  |
| Vaše osobní údaje budou použity pouze v rozsahu, umožňujícím úspěšně dokončit proces této<br>objednávky tohoto e-shopu. Podrobnější informace ohledně práce s osobními údaji naleznete<br>na stránce <u>všeobecných obchodních podmínek</u> v sekci ochrana osobních údajů.<br>Objednat |                                  |  |

Po kliknutí na tlačítko **Objednat** se zobrazí okno s potvrzením objednávky a bude Vám zaslán e-mail s potvrzením o úspěšně vytvořené objednávce. O zpracování Vaší objednávky budete informováni e-mailem s výzvou k vyzvednutí objednávky nebo s informací o odeslání na Vámi požadovanou adresu.

Před osobním vyzvednutím vývozních dokumentů na kontaktním místě, prosíme, vždy čekejte na e-mail/y s výzvou k vyzvednutí všech objednaných dokumentů.

## 5 Historie objednávek

Historii objednávek si zobrazíte stisknutím tlačítka Objednávky v hlavním menu.

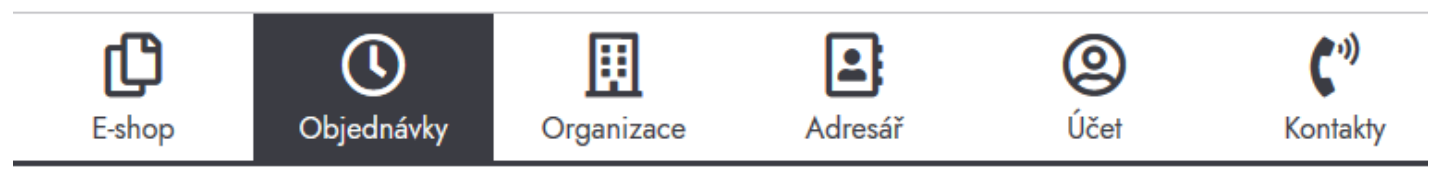

Zobrazen Vám bude seznam všech objednávek, které jste pod svým uživatelským účtem učinili. Objednávky jsou seřazené sestupně dle data vytvoření objednávky.

| Objednávka    | Datum        | Stav      | Cena celkem                   | Akce objednávky |
|---------------|--------------|-----------|-------------------------------|-----------------|
| <u>č. 789</u> | 11. 10. 2021 | Dokončeno | 730,00 Kč za<br>1 položku     | Zobrazit        |
| <u>č. 788</u> | 11. 10. 2021 | Dokončeno | 730,00 Kč za<br>1 položku     | Zobrazit        |
| <u>č. 787</u> | 11. 10. 2021 | Dokončeno | 730,00 Kč za<br>1 položku     | Zobrazit        |
| <u>č. 786</u> | 11. 10. 2021 | Dokončeno | 730,00 Kč za<br>1 položku     | Zobrazit        |
| <u>č. 738</u> | 6. 10. 2021  | Dokončeno | 1 390,00 Kč<br>za 1 položku   | Zobrazit        |
| <u>č. 725</u> | 4. 10. 2021  | Dokončeno | 730,00 Kč za<br>1 položku     | Zobrazit        |
| <u>č. 721</u> | 1. 10. 2021  | Dokončeno | 17 230,00 Kč<br>za 23 položek | Zobrazit        |
| <u>č. 720</u> | 1. 10. 2021  | Dokončeno | 7 990,00 Kč<br>za 11 položek  | Zobrazit        |
| <u>č. 707</u> | 30. 9. 2021  | Dokončeno | 1 390,00 Kč<br>za 2 položky   | Zobrazit        |
| <u>č. 681</u> | 14. 9. 2021  | Dokončeno | 730,00 Kč za<br>1 položku     | Zobrazit        |
|               |              |           |                               |                 |

Dříve odeslanou objednávku, pokud neobsahovaly jednotlivé položky objednávky vložené přílohy, je možné objednat znovu stisknutím tlačítka **Objednat znovu**.

Objednávka č. 789 z data 11. 10. 2021 je nyní je ve stavu Dokončeno.

# Podrobnosti o objednávce

| Produkt                                       | Cena celkem                                                       |  |
|-----------------------------------------------|-------------------------------------------------------------------|--|
| <u>Ověření faktury</u> × 1<br>Zobrazit detail | 660,00 H                                                          |  |
| Mezisoučet:                                   | 660,00 Kč                                                         |  |
| Doprava:                                      | 70,00 KČ prostřednictvím Česká pošta -<br>Standardní doručení D+1 |  |
| Platební metoda:                              | Hotově                                                            |  |
| Cena celkem:                                  | 730,00 Kč (včetně 114,55 Kč DPH)                                  |  |
|                                               |                                                                   |  |

Objednat znovu

Pokud položky objednávky obsahovaly vloženou přílohu, poté je z procesu objednávky daná položka vyjmuta a je ji nutné do košíku vložit znovu, včetně přílohy, viz informativní hlášení o vyjmutí položky z košíku.

#### 1 položka z předchozí objednávky je momentálně nedostupná a nelze ji vložit do košíku.

Váš košík je prázdný.